## Saiba como usar o app Unimed Vitória Cliente e tenha seu plano de saúde na palma da mão!

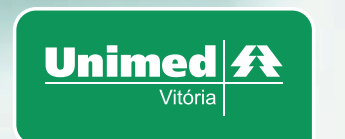

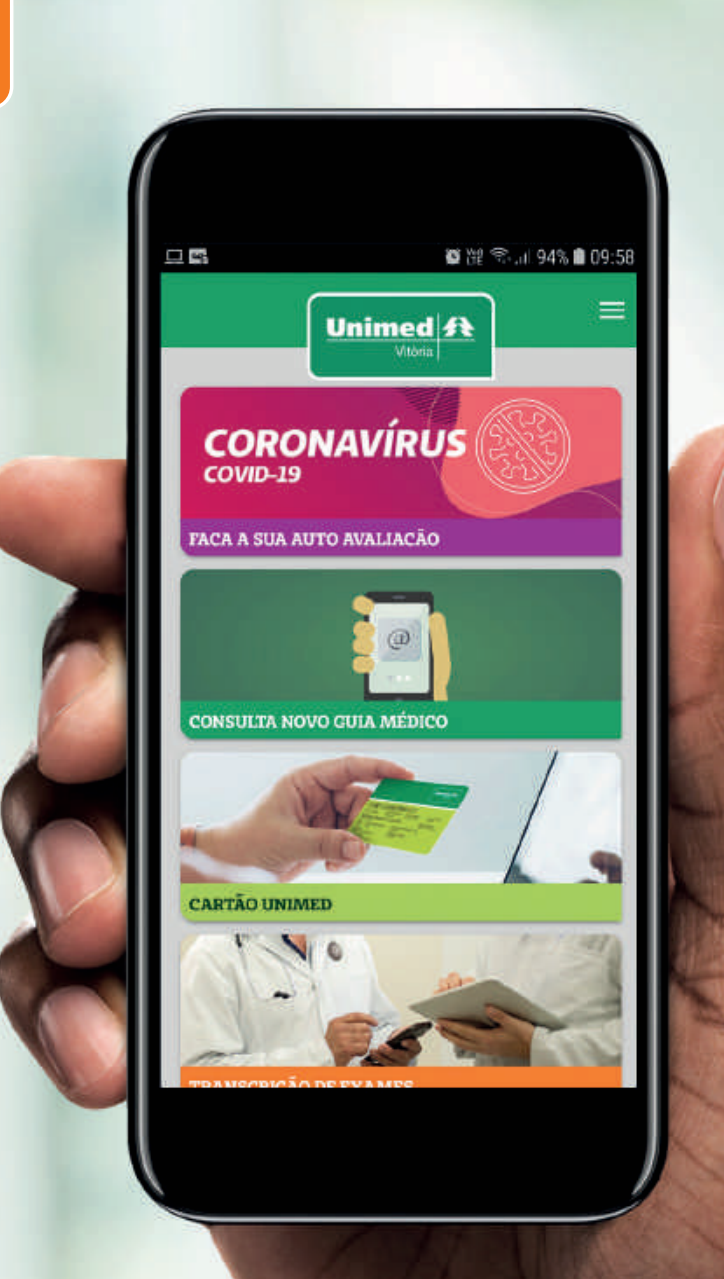

## Passo a passo app Unimed Vitória Cliente:

1) Acesse a loja de aplicativos do seu celular e procure por **"Unimed Vitória Cliente"**;

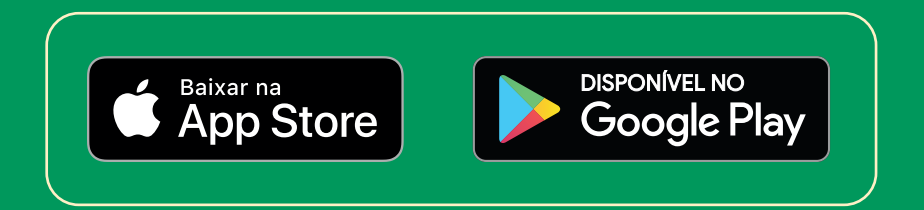

- 2) Clique em **"Instalar"** e aguarde o download do aplicativo;
- 3) Abra o aplicativo e insira os 17 números do seu cartão;

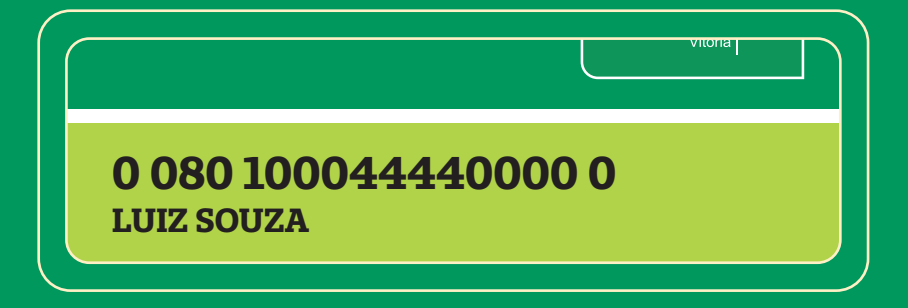

- 4) Caso ainda não tenha a senha, clique em "Não sabe ou esqueceu sua senha?", preencha os dados solicitados e crie uma senha de pelo menos 8 dígitos e 1 número;
- 5) Retorne para a tela de login e entre com **sua nova senha**;
- 6) Clique no **canto superior direito** para conferir todas as funções do aplicativo;

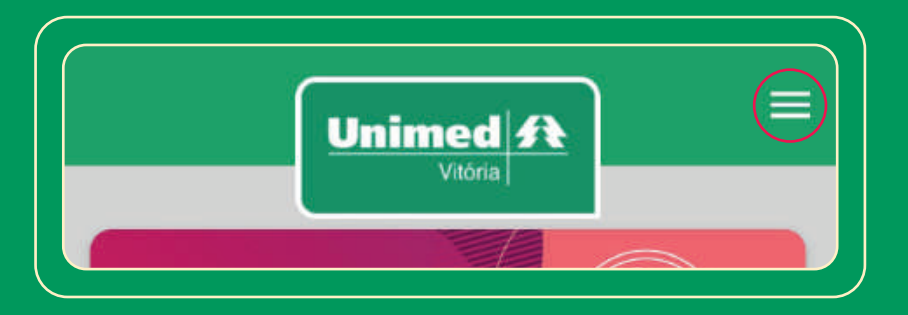

7) Selecione a opção **"Cartão Unimed"** para acessar seu cartão virtual;

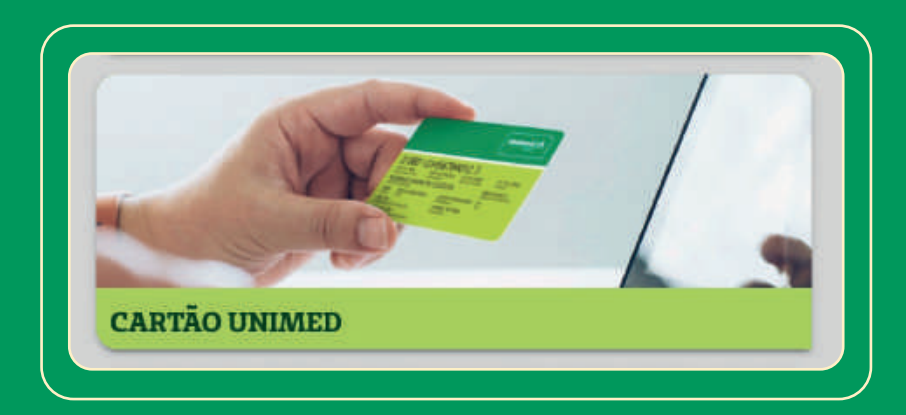

 Para acessar a coparticipação, selecione as opções "Serviços / Serviço financeiro / Extrato de coparticipação".

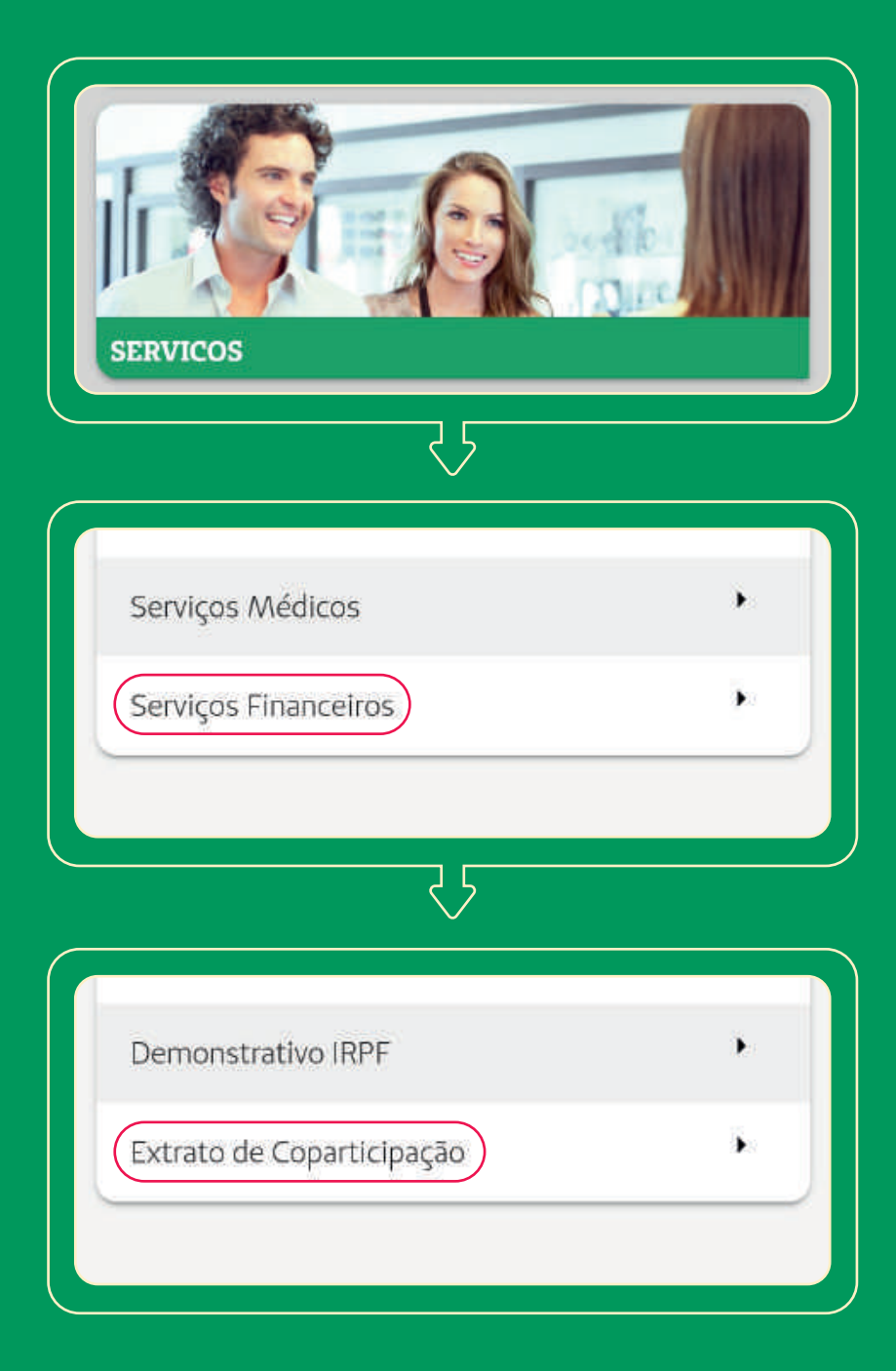

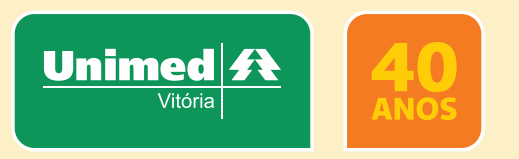